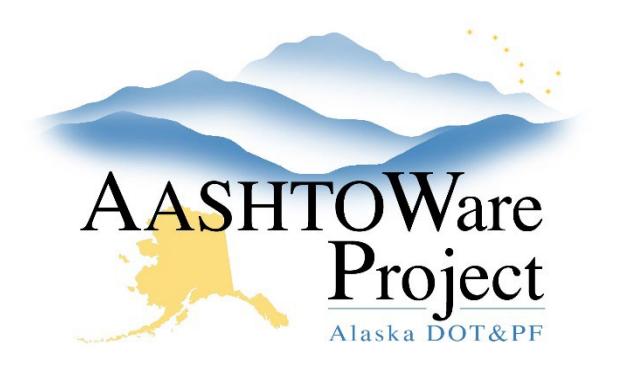

QUICK REFERENCE GUIDE:

# 5.0 PSA – Activating a Contract

#### **Background:**

Prior to activating a contract, the contract must be transitioned to construction.

### Roles:

PSA User

## Navigation:

Dashboard > Contract Administration Overview > Contract

- 1. From the Contract Administration Summary, select the **Contract Times** tab on the left.
- 2. Toggle the Advanced filter to Req for Active
- 3. Enter Award date in the **Actl Compl** field for the **AWARD-DT** time and click **Save**.
- Select the Administrative Offices tab, press Select Administrative
  Offices, find the region that will managing this contract and press Add to Contract.
- 5. Enter today's date in the **Effective Date** and toggle the **Status** to **Active**.
- 6. Click Save.
- 7. Click the **Component Actions Menu** and click the Task, **Activate**. You can tell the contract has been successful activated because *Active* will appear on the **General** tab under **Contract Status**.

If you need further assistance please contact your Module Admin Updated December 2023

### Next Steps:

Adding Amendments - see the QRG 5.1 PSA - Adding Amendments